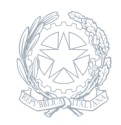

Istituto Comprensivo Statale **Padre Pino Puglisi** Buccinasco (MI)

23 Febbraio 2024

Circolare numero 142

## Procedura accesso piattaforma Gsuite - infanzia

Buccinasco, 23/02/2024

Alle famiglie delle studentesse e degli studenti

Scuola infanzia

## Oggetto: procedura accesso piattaforma GSuite – Scuola infanzia

Si comunica a tutte le famiglie, e in particolare a quelle dei neo-iscritti, che è in uso nella scuola la piattaforma GSuite da utilizzare per le attività didattiche e, in taluni casi, per gli incontri scuola-famiglia da remoto.

Si chiede, pertanto, a tutti i genitori di provvedere a verificare la funzionalità dell'account del proprio figliostudente e/o ad **attivare l'account per il proprio figlio-studente.** 

Prima di procedere ad effettuare la procedura di accesso alla piattaforma, si ricorda che è necessario leggere attentamente le indicazioni pubblicate sul sito al seguente link:

## https://www.icspadrepinopuglisi.edu.it/wordpress/g-suite-for-education/

con particolare riferimento al Regolamento d'uso e alla Netiquette.

Si sottolinea inoltre che:

ogni account associato ad uno studente è strettamente personale. Le credenziali di accesso non possono, per nessun motivo, essere comunicate ad altre persone, né cedute a terzi. Le stanze virtuali sono ad uso **esclusivo** delle attività didattiche; qualsiasi utilizzo improprio o al di fuori dagli orari concordati non è autorizzato ed è severamente vietato.

Per accedere all' account scolastico personale (indirizzo email) è necessario seguire le istruzioni di seguito indicate:

Accedere alla rete internet tramite l'uso di browser quali Google Chrome (consigliato), Microsoft Edge, Firefox, ecc; Aprire la piattaforma GMail; Inserire l'account (indirizzo email) seguendo l'ordine specificato: prima il nome e poi il cognome intercalati da un PUNTO e seguiti dalla dicitura @icspadrepinopuglisi.com ad esempio la persona **Rossi Mario** scriverà <u>rossi@icspadrepinopuglisi.com</u> Se si hanno 2 nomi e 2 cognomi si inserirà soltanto il primo nome e il primo cognome, ad esempio la persona

## Bianchi Verdi Antonio Francesco scriverà antonio.bianchi@icspadrepinopuglisi.com

Inoltre si precisa che gli eventuali ACCENTI e APOSTROFI presenti nei cognomi e nomi NON vanno digitati.

Digitato l'account (indirizzo e-mail) proseguire con l'inserimento della password;

Inserire la password di primo accesso che è la seguente: Infanzia2023

Tale password andrà modificata e personalizzata immediatamente e contestualmente al primo accesso.

Una volta effettuato l'accesso, l'account risulterà abilitato anche per le varie App di Google (meet, classroom, calendar, ecc.).

Il Dirigente Scolastico dott. Luigi Ernesto Gaudio

(Firma autografa omessa ai sensi dell'art. 3, c.2, del D Lgs:39/1993)